## CCTO Sprint 3 Update COVID-19 Community Team Outreach

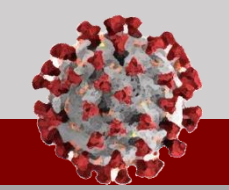

See below for an overview of the changes being rolled out in the Tool for August 10<sup>th</sup>:

## **Opt-in/Opt-Out Update**

**Opt-in & opt-out via text message is now available in English and Spanish** for contacts receiving digital outreach.

- Contacts can now reply "STOP" to text outreach, directly through SMS/text. If a Contact replies "STOP" to text outreach, they will automatically be opted out before navigating to the Digital Assessment.
- Contacts can still opt out of digital monitoring (either text or email) through the Agreement screen by selecting "No, I do not want to participate."
- In both cases, Monitoring Status will be updated to "Opted Out - Digital Monitoring" and the automatic digital assessments should end.
  - If a contact is labeled "Opted out-Digital Monitoring," "Begin Monitoring?" should be toggled to "No," the contact preference should be reset to Phone Call, and Monitoring Status should then be reset to "Monitoring."
  - If a contact prefers to receive no communication and opt out of all monitoring, "Begin Monitoring?" should be toggled to "No," Monitoring Status can be set to "Opted Out - All Monitoring" and Final Monitoring Outcome can be set to "Refused."

Until you change "Begin Monitoring?" to "No," assessments will continue to be created in the Assessments tab of the Contact record.

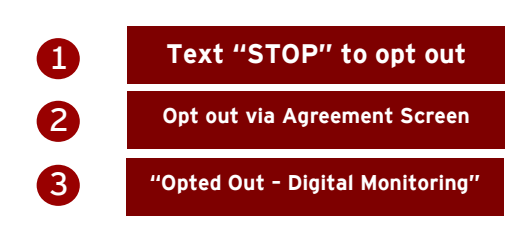

|                                                                                                    | < (                                                                                              | 9                                                                                                    |                     |
|----------------------------------------------------------------------------------------------------|--------------------------------------------------------------------------------------------------|----------------------------------------------------------------------------------------------------|---------------------|
|                                                                                                    | 45:<br>us/en-US/assessr<br>id=56404d13-17c<br>a813-001dd80188                                    | nent/?<br>heall-<br>331 1                                                                                                    |                     |
|                                                                                                    |                                                                                                  | STOP                                                                                                    |                     |
|                                                                                                    | NC Communication<br>are unsubscribed<br>messages will be<br>Reply START to re<br>messages again. | ons: You<br>No more<br>sent.<br>ceive                                                                                                    |                     |
|                                                                                                    |                                                                                                  | Message                                                                                                    |                     |
|                                                                                                    | HHS 🔳                                                                                            | 6 NCDHHS                                                                                                    |                     |
| The COVID-19 Community Team<br>Outreach Tool collects information to<br>help make sure you and your family<br>are healthy and have the resources,<br>information, and support you may<br>need at this time. Information you<br>provide will remain confidential.<br>Please indicate whether or not you are<br>willing to participate. (yes, I agree to<br>units of the sure you and the sure you<br>are healthy and have<br>you are healthy and have<br>the sure you<br>are healthy and have<br>you are healthy and have<br>you are healthy are healthy are healthy are healthy are healthy are healthy are healthy are healthy are heal |                                                                                                  | The COVID-19 Community Team<br>Outreach Tool collects informatio<br>help make sure you and your fam<br>are healthy and have the resource | in to<br>ily<br>es, |
|                                                                                                    |                                                                                                  |                                                                                                    | ۲                   |
|                                                                                                    |                                                                                                  | Yes, I agree to participate.                                                                                                    | 0                   |
| participate<br>participate                                                                                                    | ; no I do not want to<br>)                                                                       | participate)                                                                                                    | •                   |
| Date<br>8/10/2020                                                                                                    |                                                                                                  | Date<br>8/10/2020                                                                                                    |                     |
|                                                                                                    |                                                                                                  |                                                                                                    |                     |
| Details                                                                                                    |                                                                                                  |                                                                                                    |                     |

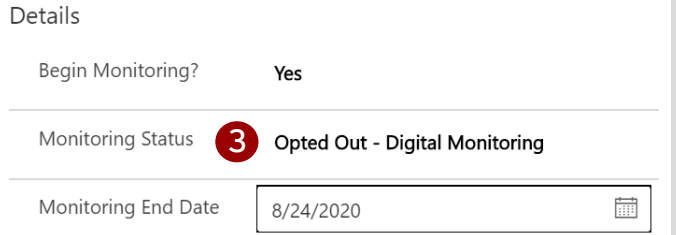

## CCTO Sprint 3 Update COVID-19 Community Team Outreach

See below for an overview of the changes being rolled out in the Tool for August 10<sup>th</sup>:

## **Updates to Contact Profiles**

 "County" and "State" are now required fields for any contacts who are residents of North Carolina (marked by asterisk\*). Note that "State" auto-fills to NC and if county is not known, the county of the case patient should be used.

State is a required field regardless of whether they are an NC resident or not. County is only a required field if the state is NC. Existing contacts with blank counties have received the county of the contact owner as a one-time measure.

5. Source patient name and date of birth have now been added to the Patient record to enable organizations without NCEDSS access to provide source case information.

If you have the NCEDSS Event ID filled out, this is not required.

- 6. Appointments and tasks in the Timeline/Activities section will now default to sort in chronological order based on date of creation.
- The "quick create" screen for adding household members to a household record now includes fields for "Begin Monitoring?," "Monitoring Status," "Is Minor," and "Household Relationship."
- 8. "Opted out- Digital Monitoring" and "Opted Out- All Monitoring" are now available "Monitoring Status" options.

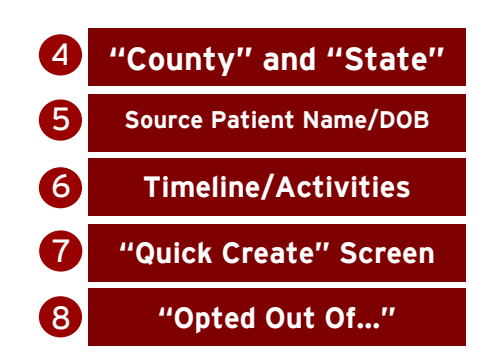

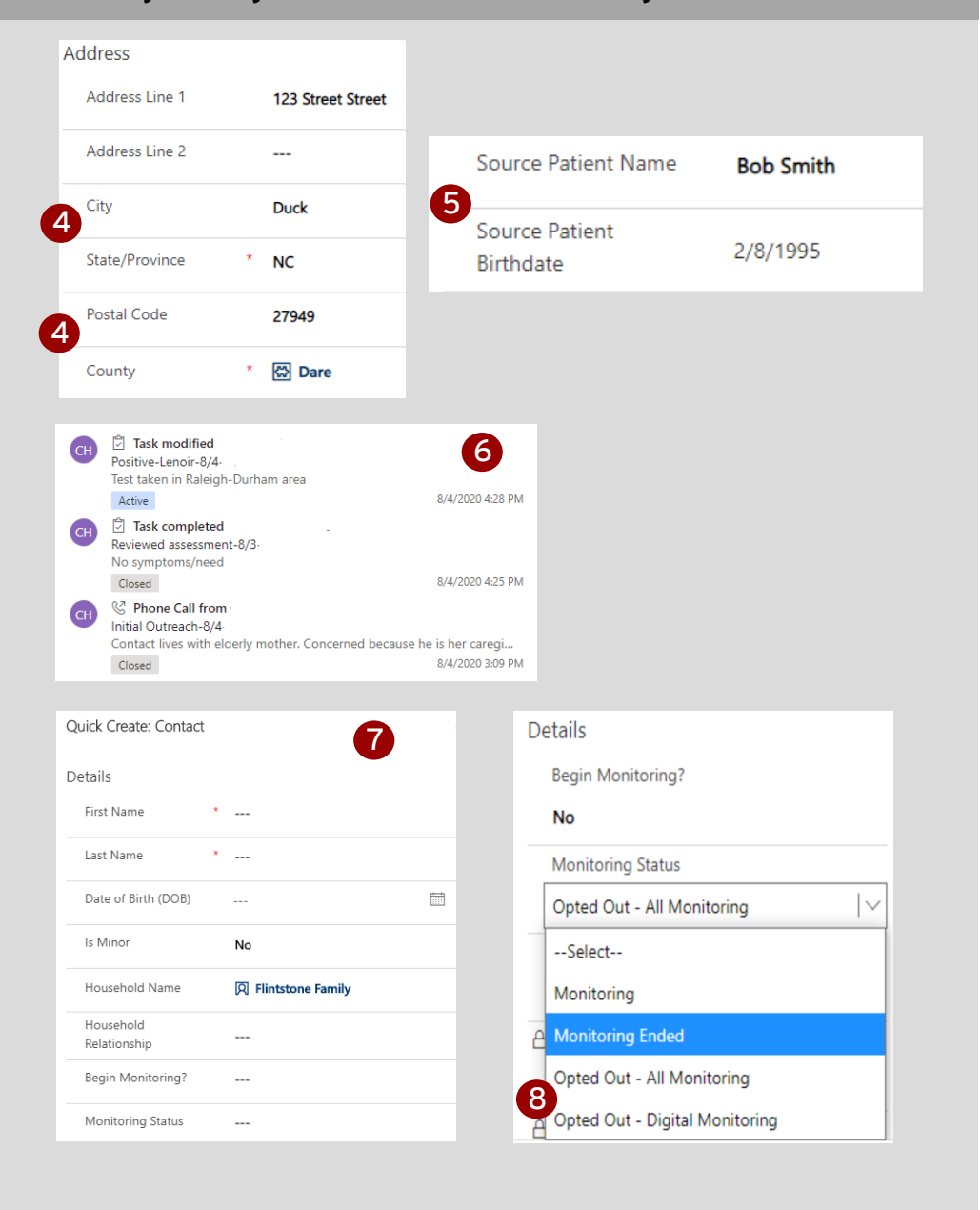